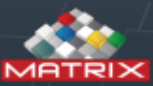

- 1 C

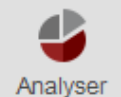

Zoeken

Favorieten

Hoofdmen

|   | Zoek artikel       | ×         |             |              |                                    |                       |
|---|--------------------|-----------|-------------|--------------|------------------------------------|-----------------------|
|   | 🏷 dgkm8            | × (       | ک 🖯 C       | â 🗚 🖂        | <b>€</b> ∨ Rij 4/10                |                       |
|   | Artikel<br>sleutel | Categorie | Groep       | Artikel code | Artikel omschrijving               | Extra artikel code    |
| _ | 5033               | Meet en   | Schroefdraa | DGKM8-02T    | Dr.penkal M8-6H +0.02 Gecoat       | 5) M8-6H +0.02 Geco   |
|   | 4138               | Meet en   | Schroefdraa | DGKM8-02     | Dr.penkal M8-6H +0.02              | 5) M8-6H +0.02        |
|   | 4137               | Meet en   | Schroefdraa | DGKM8-HEL    | Dr.penkal M8-5H Helicoil           | 6) EG M8-5H Helicoil  |
|   | 4136               | Meet en   | Schroefdraa | DGKM8-1H     | Draadpenkaliber M8 x 1-5H Helicoil | EG M8 x 1-5H Helicoil |
|   | 603                | Meet en   | Schroefdraa | DGKM8-1      | Dr.penkal M8 x 1-6H                | 4) M8 x 1-6H          |
|   | 602                | Meet en   | Schroefdraa | DGKM8-075    | Dr.penkal M8 x 0.75-6H             | 3) M8 x 0.75-6H       |
|   | 601                | Meet en   | Schroefdraa | DGKM8-05     | Dr.penkal M8 x 0.5-6H              | 2) M8 x 0.5-6H        |
|   | 600                | Meet en   | Schroefdraa | DGKM8        | Dr.penkal M8-6H                    | 1) M8-6H              |
|   | 599                | Meet en   | Schroefdraa | DGKM82-2G    | Dr.penkal M82 x 2-6H GK            | 8) M82 x 2-6H GK      |
|   | 598                | Meet en   | Schroefdraa | DGKM82-2A    | Dr.penkal M82 x 2-6H AK            | 8) M82 x 2-6H AK      |

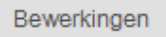

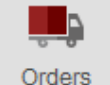

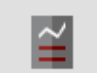

Rapporten

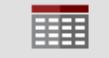

Systeem tabel

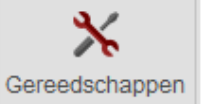

-Via hoofdmenu of Favorieten kies tabblad "Zoek artikel" -Zoek de juiste kaliber.

-Dmv dubbel klik openen

Administratie

| ≫ ← → Artikel sleutel: | tikel code:                 | Artikel omschrijving:             | Artikel type:       |
|------------------------|-----------------------------|-----------------------------------|---------------------|
| 4136 D                 | GKM8-1HEL                   | Draadpenkaliber M8 x 1-5H Helicoi | Kaliber V           |
| Ngemeen                | Extra artikel code:         | EG M8 x 1-5H Helicoil             |                     |
| Technisch              | Artikel lange omschrijving: |                                   |                     |
| everanciers inform     | Barcode:                    |                                   |                     |
| Toegevoegde velde      | artikel volmachten groep:   | ~                                 |                     |
| /                      | Unit afmetingen:            | stuks 🗸 🗸 🚥                       |                     |
| /oorraad beheer        | Artikel groep:              | Schroefdraadkalibers V ····       | NO IMAGE            |
| ocaties                | Categorie:                  | Meet en controle middelen 🗸 🗸 🗸 🗸 |                     |
| /erbruik               | Verpakkingseenheid:         | 1                                 |                     |
| Fransacties            | Type verpakking:            | ~                                 |                     |
| Koppelingen            | Standaard afneem aantal:    | Tabblad "serie" kiezen            |                     |
| Orders                 | Afname prijs:               | Ar                                | tikel beheer niveau |
| Aternatief             | Gemiddelde kosten:          | C(                                | onsignatie          |
| Kosten posten          | Afname prijs herslepen:     | ✓ Se                              | erie                |
| Caliber                | Hoofd leverancier:          | ✓ □ St                            | peciaal             |
| Serie                  | Opmerkingen:                |                                   | ۸<br>۳              |
|                        | Gecreëerd door:             | Update gebruik                    | er: admin creator   |
|                        | Creëer datum:               | Updaten datum                     | 17-4-2017           |

| » <b>+  +</b>       | ≉ 💾           | ų u      | C (1)        |                        |                |                     |                     |                 |                |          |
|---------------------|---------------|----------|--------------|------------------------|----------------|---------------------|---------------------|-----------------|----------------|----------|
| Artikel sleutel:    | Artikel code: |          | Artikel      | omschrijving:          | Artikel type   | e:                  |                     |                 |                |          |
| 4136                | DGKM8-1HE     | L        | Draad        | oenkaliber M8 x 1-5H H | elicoi Kaliber | ~                   | ·                   |                 |                |          |
| Algemeen            | E° 🖍          | Ô        |              |                        |                |                     |                     |                 |                |          |
| Technisch           | Serie         |          |              |                        | Uitaenomen     | Volgende calibratie | Laatste             | Status          | Status         | Verlopen |
| Leveranciers inform | sleutel       | Vak code | Serie nummer | Serie status           | door           | datum               | calibratie<br>datum | aangepast<br>op | gewijzigd door | datum    |
| Toegevoegde velde   | 397           |          | C03449       | Annuleer toewijzing    | Ronald Schre   | 7-11-2017           | 7-11-2016           | 17-4-2017       | admin creator  |          |
| Voorraad beheer     |               |          |              |                        |                |                     |                     |                 |                |          |
| Locaties            |               |          |              |                        |                |                     |                     |                 |                |          |
| Verbruik            |               |          |              |                        |                |                     |                     |                 |                |          |
| Transacties         |               |          |              |                        |                |                     |                     |                 |                |          |
| Koppelingen         |               |          |              |                        |                |                     |                     |                 |                |          |
| Orders              |               |          |              |                        |                |                     |                     |                 |                |          |
| Alternatief         |               |          |              |                        |                |                     |                     |                 |                |          |
| Kosten posten       |               |          | -            | Nieuw serie            | e artikel t    | oevoegen            |                     |                 |                |          |
| Kaliber             |               |          | -            | Indien reed            | ls ingevoe     | egd serie ar        | tikel da            | n updat         | e regel        |          |
| Serie               |               |          |              |                        |                |                     |                     |                 |                |          |
|                     |               |          |              |                        |                |                     |                     |                 |                |          |
|                     |               |          |              |                        |                |                     |                     |                 |                |          |

| Zoek artikel         | × Serie ar<br>C13478    | rtikel onderh<br>3                               | woud ×                                                                                                    |                                                                     |
|----------------------|-------------------------|--------------------------------------------------|----------------------------------------------------------------------------------------------------|---------------------------------------------------------------------|
| ≎ 🔡 🗒                | •                       |                                                  |                                                                                                    |                                                                     |
| Serie sleutel: S     | erie nummer:            |                                                  | Artikel code:                                                                                                    | Artikel omschrijving:                                               |
| 640                  | :13478                  |                                                  | DGKM8-1HEL                                                                                                    | Draadpenkaliber M8 x 1-5H Helicoi                                   |
| Algemeen             | Afname t.b.             | <i>l</i> .:                                      |                                                                                                    | Vak code: 🗸 🗸 🗸                                                     |
| Status Historie.     | Status:                 |                                                  | Annuleer toewijzing                                                                                                    | Op voorraad:                                                        |
| Calibratie geschiede | Status aang             | epast op:                                        | 18-4-2017                                                                                                    | Status gewijzigd door: admin creator                                |
| Toegevoegde velde    | Verlopen datum:         |                                                  | × ×                                                                                                    |                                                                     |
| Koppelingen          | Opmerkinge              | en:                                              |                                                                                                    | *                                                                   |
|                      | Gecreëerd<br>Creëer dat | Nieuw<br>Serie r<br>Nu eer<br>In dit v<br>Ga via | serie nummer invullen<br>nummer staat op annule<br>ost vak toekennen aan a<br>oorbeeld "DGKM8-1HE<br>hoofdmenu naar site o | en opslaan<br>eer toewijzing.<br>artikel code :<br>EL"<br>overzicht |

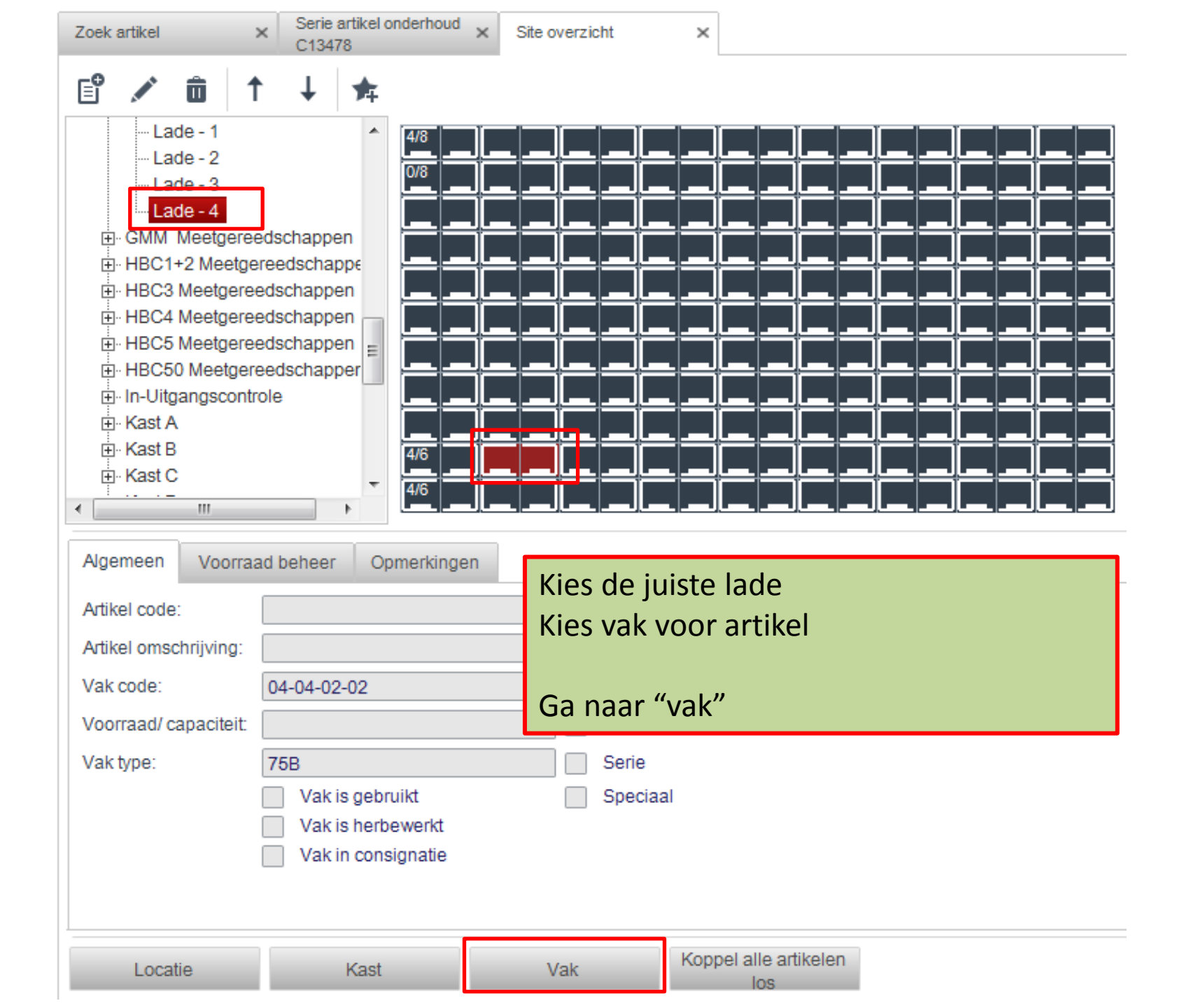

| Zoek artikel                                            | × Serie artikel onderhou<br>C13478                                                | d × Site overzio | ht × Vakken overzicht<br>04-04-02-02                                                                 | ×                                                                                   |
|---------------------------------------------------------|-----------------------------------------------------------------------------------|------------------|----------------------------------------------------------------------------------------------------|-------------------------------------------------------------------------------------|
| Vak sleutel V                                           | LL<br>ak code                                                                     | Kast code        | Artikel code                                                                                         | Artikel omschrijving                                                                |
| Algemeen                                                | Status: Actief                                                                    |                  | consignatie                                                                                          |                                                                                     |
| Voorraad beheer<br>Toegevoegde velde<br>Verbruik        | Standaard afneem aanta<br>Prijs afname:                                           | al: 1            | <ul> <li>Afnemen ieder gewenst aan</li> <li>Alleen standaard aantal</li> <li>Niet afnemen</li> </ul> | tal Verwijder artikel als voorraad NUL is.<br>Vak voorraad beheer<br>Niet bestellen |
| Transacties<br>Orders<br>Vak units<br>Machtigingen      | Capaciteit:<br>Artikelen in vak:<br>Aantal in gebruik:<br>Laatste controle datum: | 1                | Over capaciteit toestaan<br>Order aantal:<br>Aantal in herslijpingen:                                | Ontwerp:<br>Intern order:<br>Laatst ontvangen datum:                                |
| Zoek artike<br>DGKM8-1<br>Artikel Artik<br>sleutel code | Opmerkingen:<br>el<br>HEL × Q Se<br>el Aantal<br>e leveranciers                   | Artikel type     | Artikel omschrijving                                                                                 | ×<br>creator<br>7                                                                   |
| 4136 DGK                                                | WI8-1 U                                                                           | Zc<br>Ar<br>Ar   | bek via  juiste artik<br>tikel code invullen en<br>tikel kiezen en druk oj                           | kel<br>druk op "zoek"<br>p "selecteer"                                              |

| Zoek artikel      | × Serie artikel onderhoud × C13478   | Site overzicht × | Vakken overzicht × 04-04-02-02 |                                        |  |  |  |  |  |  |
|-------------------|--------------------------------------|------------------|--------------------------------|----------------------------------------|--|--|--|--|--|--|
| ¢ 🖬 📙             | 4                                    |                  |                                |                                        |  |  |  |  |  |  |
| Vak sleutel V     | ak code Kast (                       | code Artil       | kel code                       | Artikel omschrijving                   |  |  |  |  |  |  |
| 16914             | 4-04-02-02 04                        | DG               | KM8-1HEL 🗸 ····                | Draadpenkaliber M8 x 1-5H Helicoi      |  |  |  |  |  |  |
| Algemeen          | Status: Actief                       | ✓ Consignatie    |                                |                                        |  |  |  |  |  |  |
| Voorraad beheer   | Artikel type: Kaliber                | Herslepen        | Gebruikt artikel               |                                        |  |  |  |  |  |  |
| Toegevoegde velde | Standaard afneem aantal: 1           | Afnem            | en ieder gewenst aantal        | Verwijder artikel als voorraad NUL is. |  |  |  |  |  |  |
| Verbruik          | Prijs afname:                        | Alleen           | standaard aantal               | Vak voorraad beheer                    |  |  |  |  |  |  |
| Transacties       |                                      | Niet af          | fnemen 🗸                       | Niet bestellen                         |  |  |  |  |  |  |
| Orders            | Capaciteit: 0ver capaciteit toestaan |                  |                                |                                        |  |  |  |  |  |  |
| Vak units         | Artikelen in vak:                    | Order aantal     | :                              | Ontwerp:                               |  |  |  |  |  |  |
| Machtigingen      | Aantal in gebruik:                   | Aantal in her    | rslijpingen:                   | Intern order:                          |  |  |  |  |  |  |
| Serie             | Laatste controle datum:              | Laatste afna     | me:                            | Laatst ontvangen datum:                |  |  |  |  |  |  |
|                   | Opmerkingen:                         |                  |                                |                                        |  |  |  |  |  |  |
|                   |                                      |                  |                                |                                        |  |  |  |  |  |  |
|                   | Gecreëerd door: admin creat          | or               | pdate gebruiker: admin cre     | ator                                   |  |  |  |  |  |  |
|                   | Creëer datum: 1-3-2017               | U                | pdaten datum: 1-3-2017         |                                        |  |  |  |  |  |  |
|                   |                                      |                  |                                |                                        |  |  |  |  |  |  |
|                   |                                      | Vak als "gebr    | uikt artikel" aanv             | vinken                                 |  |  |  |  |  |  |
|                   |                                      |                  |                                |                                        |  |  |  |  |  |  |
|                   |                                      | Dan "opslaan     | en sluiten"                    |                                        |  |  |  |  |  |  |
|                   |                                      |                  |                                |                                        |  |  |  |  |  |  |
|                   |                                      |                  |                                |                                        |  |  |  |  |  |  |

| Zoek artikel         | × Serie artikel onderh<br>C13478 | oud × Site overzicht | ×                               |                          |          |                     |
|----------------------|----------------------------------|----------------------|---------------------------------|--------------------------|----------|---------------------|
| ¢ 🖬 📙 🕯              | "                                |                      |                                 |                          |          |                     |
| Serie sleutel: Ser   | rie nummer:                      | Artikel code:        |                                 | Artikel omschrijv        | ving:    |                     |
| 640 C1               | 3478                             | DGKM8-1HEL           |                                 | Draadpenkalibe           | er M8 x  | 1-5H Helicoi        |
| Algemeen             | Afname t.b.v.:                   |                      |                                 | Vak code:                | ſ        | ~ ·                 |
| Status Historie.     | Status:                          | Annuleer toewijzing  |                                 | Op voorraad:             |          | 02-03-01-08         |
| Calibratie geschiede | Status aangepast op:             | 18-4-2017            |                                 | Status gewijzię          | gd door: | 04-04-02-02         |
| Toogovoordoveldo     | Verlopen datum:                  |                      | × ×                             |                          | L        |                     |
| Koppelingen          | oppelingen                       |                      |                                 |                          |          | ~                   |
|                      | Gecreëerd door: admin creator    |                      | Update gebruiker: admin creator |                          |          | creator             |
|                      | Creëer datum: 18-4               | 4-2017               | Up                              | Updaten datum: 18-4-2017 |          | 2017                |
|                      |                                  |                      |                                 |                          |          |                     |
|                      |                                  |                      | Ga te                           | erug naar                | "art     | ikel onderhoud"     |
|                      |                                  |                      | Dan                             | "update"                 | serie    | e artikel onderhoud |
|                      |                                  |                      |                                 |                          |          |                     |

|          | Zoek artikel         | × Serie artikel onder<br>C13478 | houd ×    | Site overzicht | ×                     |                                           |                |                           |        |
|----------|----------------------|---------------------------------|-----------|----------------|-----------------------|-------------------------------------------|----------------|---------------------------|--------|
|          | 4                    | <b>u</b>                        |           |                |                       |                                           |                |                           |        |
|          | Serie sleutel: Se    | erie nummer:                    | Artike    | l code:        |                       | Artikel omschrijv                         | ing:           |                           |        |
|          | 640                  | 13478                           | DGK       | M8-1HEL        |                       | Draadpenkalibe                            | r M8 x 1-      | -5H Helicoi               |        |
|          | Algemeen             | Afname t.b.v.:                  |           |                |                       | Vak code:                                 |                | 04-04-02-02               |        |
|          | Status Historie.     | Status:                         | Op voo    | rraad          | $\sim$                | Op voorraad:                              |                | $\checkmark$              |        |
|          | Calibratie geschiede | Status aangepast op:            | 18-4-20   | 017            |                       | Status gewijzig                           | d door:        | admin creator             |        |
|          |                      | Verlopen datum:                 |           |                | ×                     |                                           |                |                           |        |
|          | Toegevoegde veide    | Opmerkingen:                    |           |                |                       |                                           |                | *                         |        |
|          | Koppelingen          |                                 |           |                |                       |                                           |                | -                         |        |
|          |                      |                                 |           |                |                       |                                           |                |                           |        |
|          |                      | Gecreëerd door: ad              | min creat | or             | U                     | pdate gebruiker:                          | admin o        | reator                    |        |
|          |                      | Creëer datum: 18                | -4-2017   |                | U                     | pdaten datum:                             | 18-4-20        | 17                        |        |
|          |                      |                                 |           |                |                       |                                           |                |                           |        |
| Systeen  | n bericht "ia        | " klikken                       |           | 0.0            |                       | 5-1-A                                     |                |                           |        |
| -,       | ,, <b>,</b>          |                                 |           | Sys            | steem ber             | ICH                                       |                |                           |        |
| Status l | komt gaat na         | ar "op voorra                   | iad"      | $\wedge$       | Door dez<br>u deze ad | e actie word er vo<br>ctie wilt doorvoere | orraad o<br>n? | vergeschreven. Weet u zek | er dat |
| Onslaai  | n en sluiten         |                                 |           |                |                       |                                           |                |                           |        |
| Opsidal  | opsidan en siditen   |                                 |           |                | ( Numme               | er bericht 1603 )                         |                |                           | 1603   |
|          |                      |                                 |           |                |                       |                                           |                | Ja                        | e      |
|          |                      |                                 |           |                |                       |                                           |                |                           |        |

| » ← →                            | \$ 🖬 🖁        | ) 💾 🖸 🗐     |                      |                   |                    |                           |                                |                        |                     |
|----------------------------------|---------------|-------------|----------------------|-------------------|--------------------|---------------------------|--------------------------------|------------------------|---------------------|
| Artikel sleutel:                 | Artikel code: |             | Artikel omschrijving | : /               | Artikel type:      |                           |                                |                        |                     |
| 4136                             | DGKM8-1HEL    | ]           | Draadpenkaliber M    | 18 x 1-5H Helicoi | Kaliber            | ~                         |                                |                        |                     |
| Algemeen                         | E° 💉          | Û           |                      |                   |                    |                           |                                |                        |                     |
| Technisch<br>Leveranciers inform | Serie sleute  | Vak code    | Serie nummer         | Serie status      | Uitgenomen<br>door | Volgende calibratie datum | Laatste<br>calibratie<br>datum | Status<br>aangepast op | Status<br>gewijzigd |
| Toegevoegde velde                | 640           | 04-04-02-02 | C13478               | Op voorraad       |                    |                           | 18-4-2017 14:                  | 18-4-2017              | admin crea          |
| Voorraad beheer                  | 397           |             | C03449               | Annuleer toewijzi | ng Ronald Schr     | 7-11-2017                 | 7-11-2016                      | 17-4-2017              | admin crea          |
| Locaties                         |               |             |                      |                   |                    |                           |                                |                        |                     |
| Verbruik                         |               |             |                      |                   |                    |                           |                                |                        |                     |
| Transacties                      |               |             |                      |                   |                    |                           |                                |                        |                     |
| Koppelingen                      |               | Serie arti  | kel staat            | nu "op vo         | orraad"            |                           |                                |                        |                     |
| Orders                           |               |             |                      |                   |                    |                           |                                |                        |                     |
| Alternatief                      |               | Onclaan     | on cluiton           |                   |                    |                           |                                |                        |                     |
| Kosten posten                    |               | Opsidalite  | in siuiten           |                   |                    |                           |                                |                        |                     |
| Kaliber                          |               |             |                      |                   |                    |                           |                                |                        |                     |
| Serie                            |               | Serie arti  | kel via To           | uch fysiel        | k op voorra        | aad legger                | า                              |                        |                     |
|                                  |               |             |                      |                   |                    |                           |                                |                        |                     |

| $\sim$ |                   | ি Aanpassen va            | n artikel          | admin                      | AD             |                     |
|--------|-------------------|---------------------------|--------------------|----------------------------|----------------|---------------------|
|        | DGKM8-1HEL        | -                         |                    | Q                          | <u>♣</u> <     | Alles opruimen      |
| ę      | Selecteer documer | nt om te updaten          |                    |                            |                | Gevonden 1 gegevens |
|        | Artikel<br>code   | Artikel omschrijving      | Groep              | Artikel lange omschrijving | Op<br>voorraad |                     |
|        | DGKM8-1H          | Draadpenkaliber M8 x 1-5H | Helicoil Schroefdr |                            | 0              |                     |

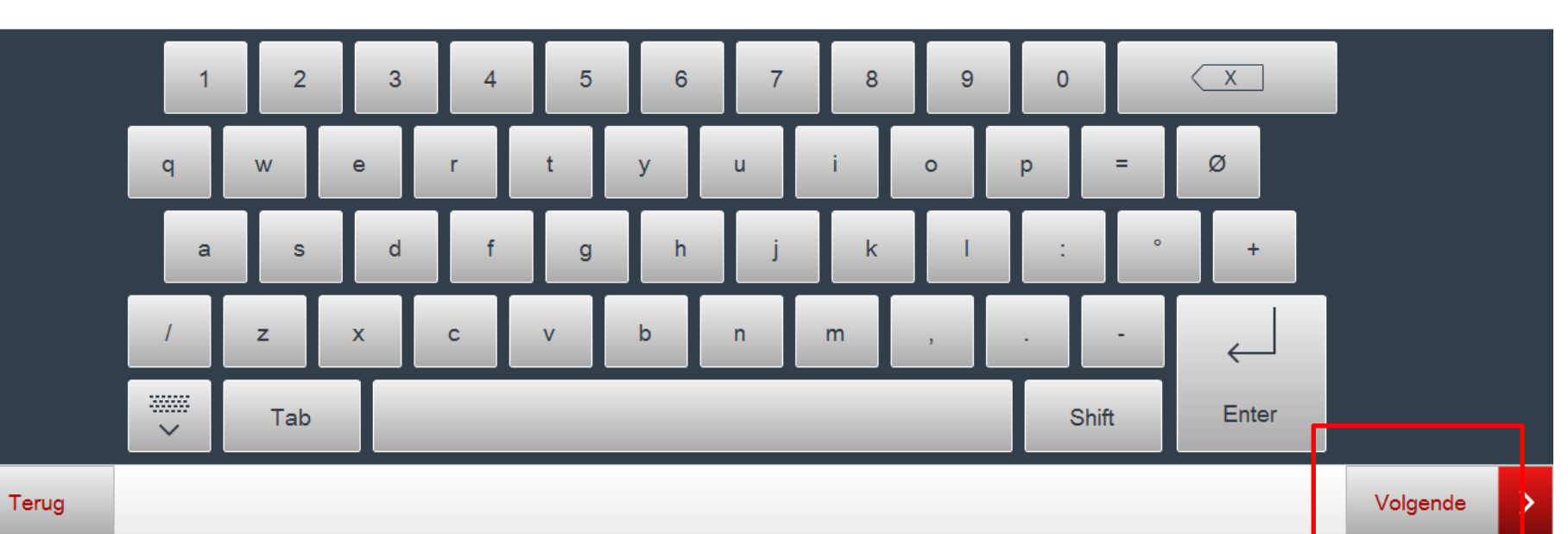

• Inloggen in Touch

<

- Via "aanpassen artikel"
- Artikel zoeken, in voorbeeld DGKM8-1HEL
- Volgende kiezen

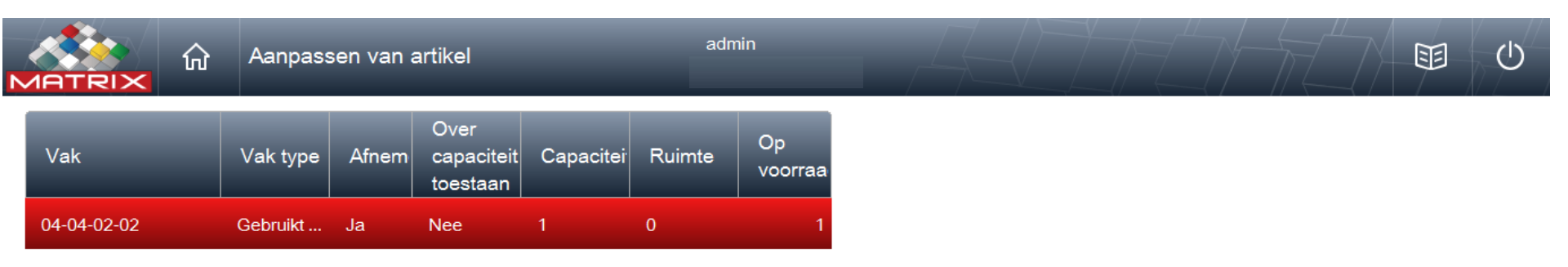

- Kies open
- Kaliber op voorraad leggen en lade sluiten

|   |       |       | <br> |   |
|---|-------|-------|------|---|
| < | Terug | Serie | Open | > |
|   |       |       |      |   |